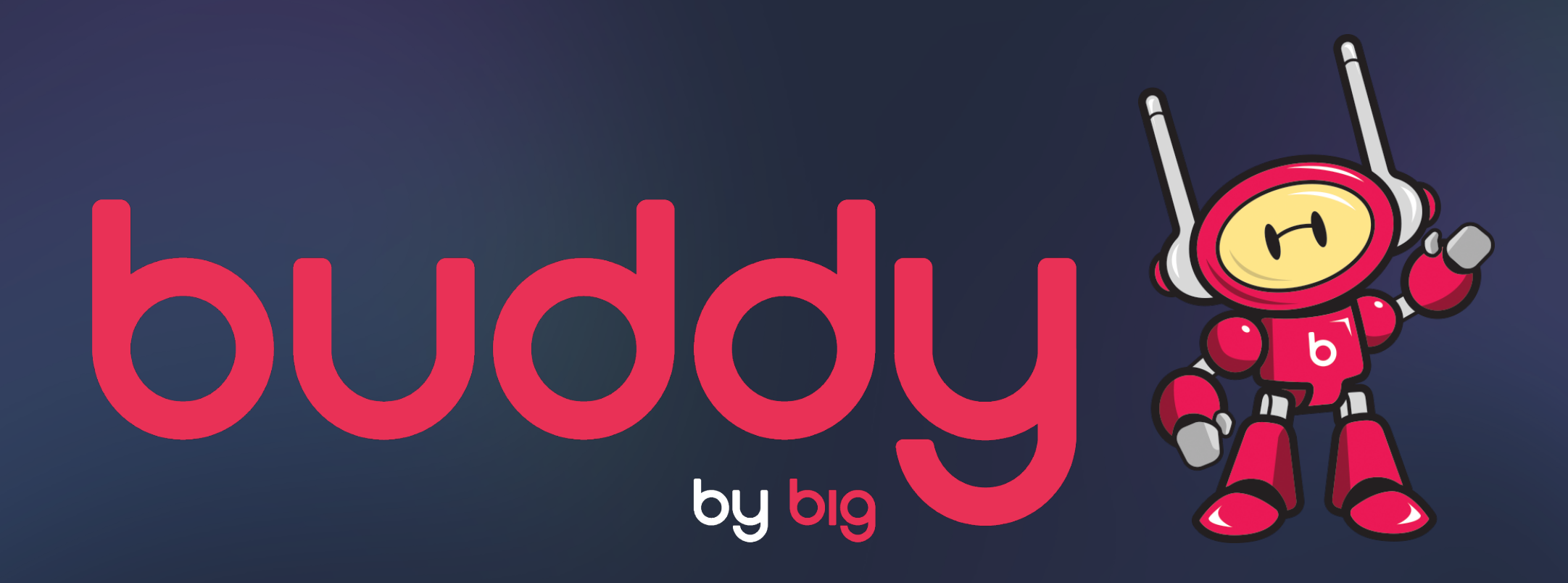

## Amobee How to set up Buddy Deal ID and creative tag in Amobee

# STEP 1 SETTING UP BUDDY DEAL AND CREATIVE TAG

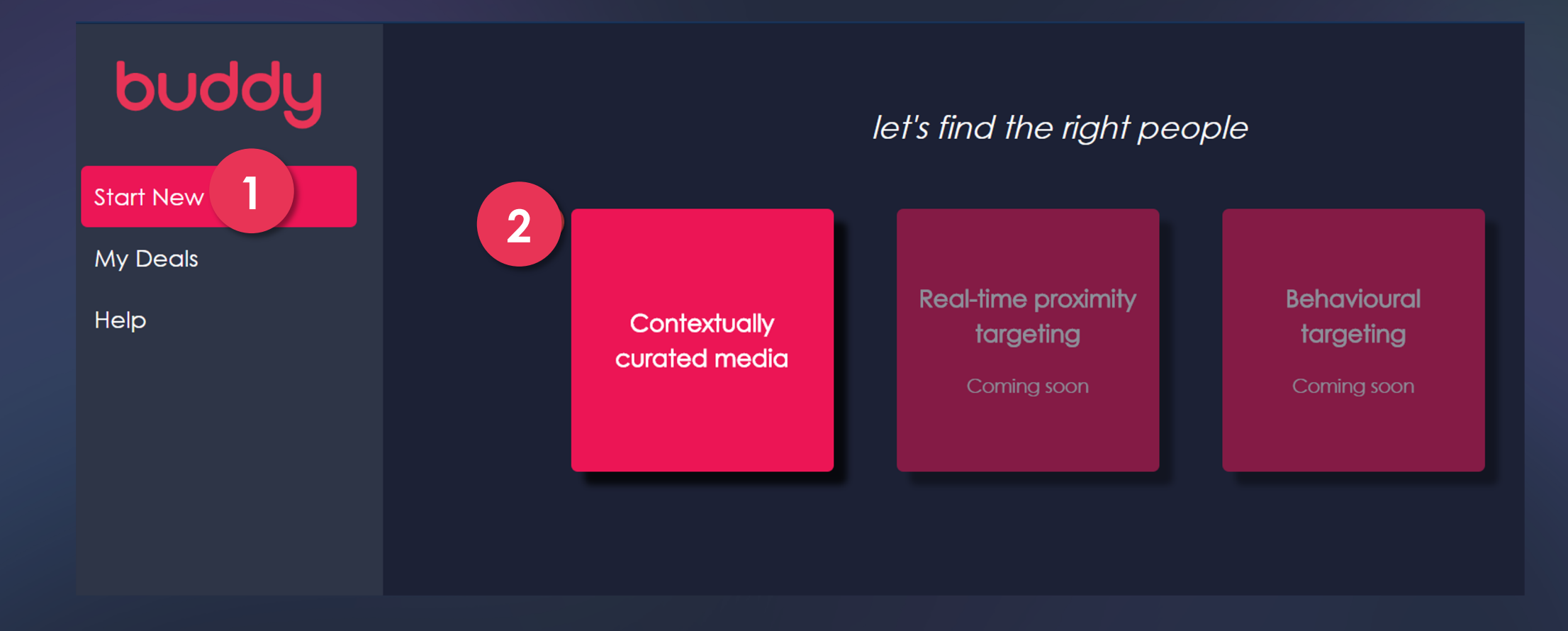

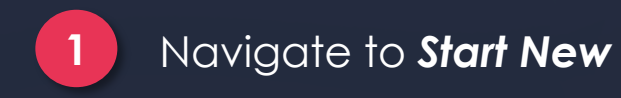

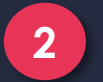

Click on **Contextually Curated Media** 

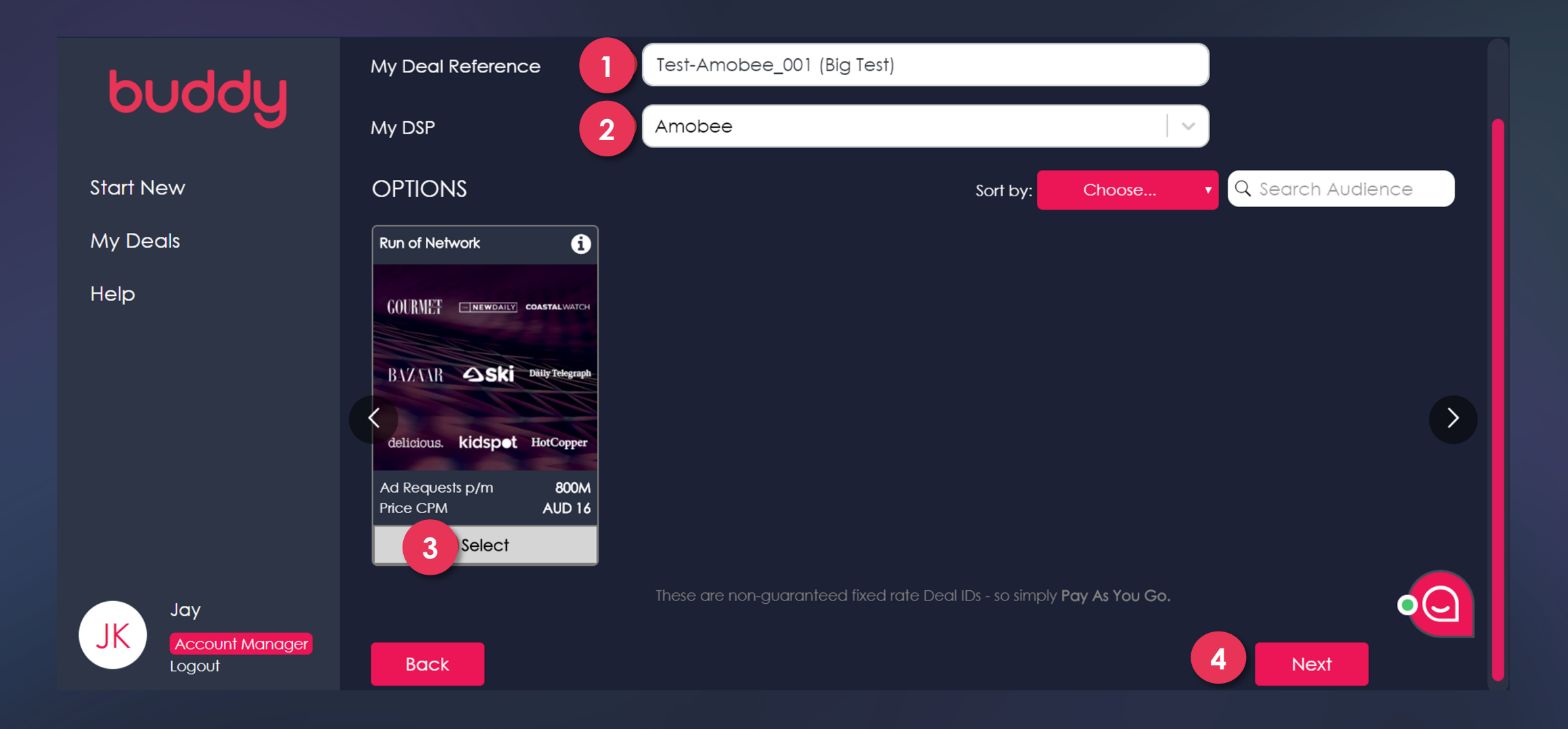

Fill in the name of the Deal

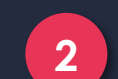

1

Select Amobee as My DSP

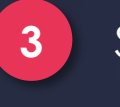

4

### Select the **Deal Preference/Audience**

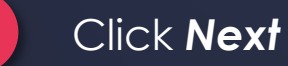

## let's build some awesome creative to run with that audience

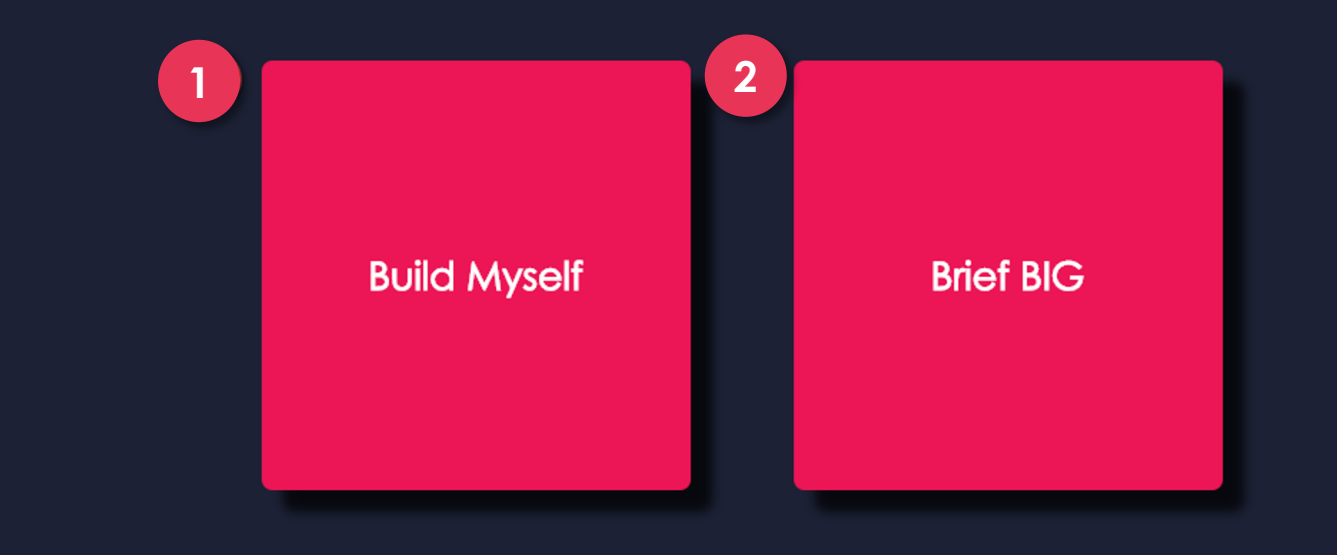

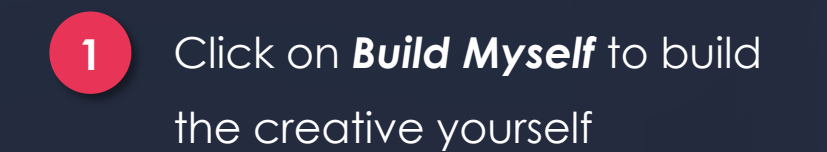

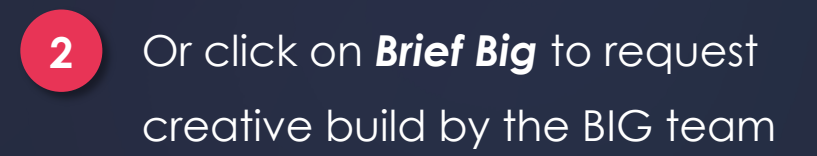

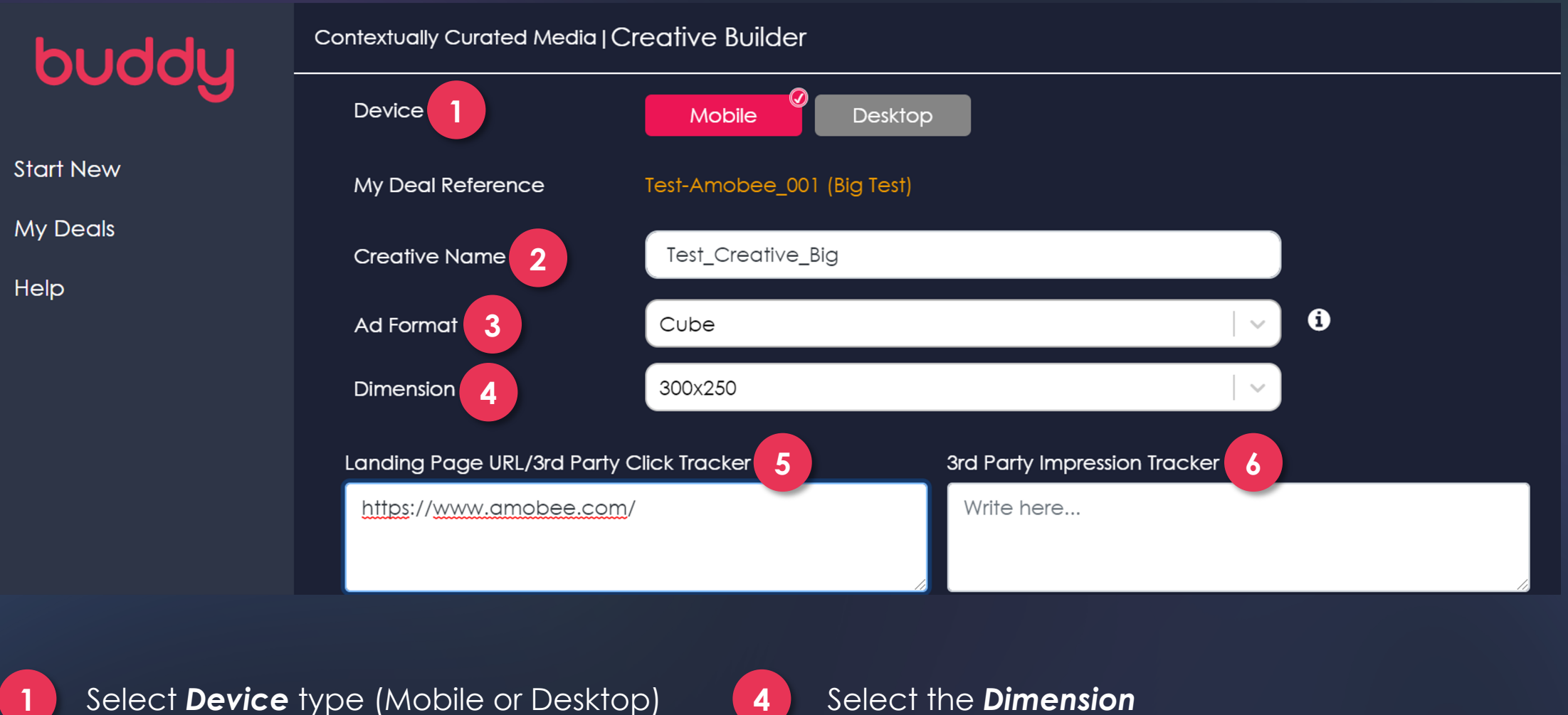

2 Fill in the Creative Name

3

Select the preferred Ad Format

- 4
- Select the **Dimension**
- - Fill in the Landing URL/3rd Party Click Tracker
- 6

5

Implement 3rd Party Impression Tracker (optional)

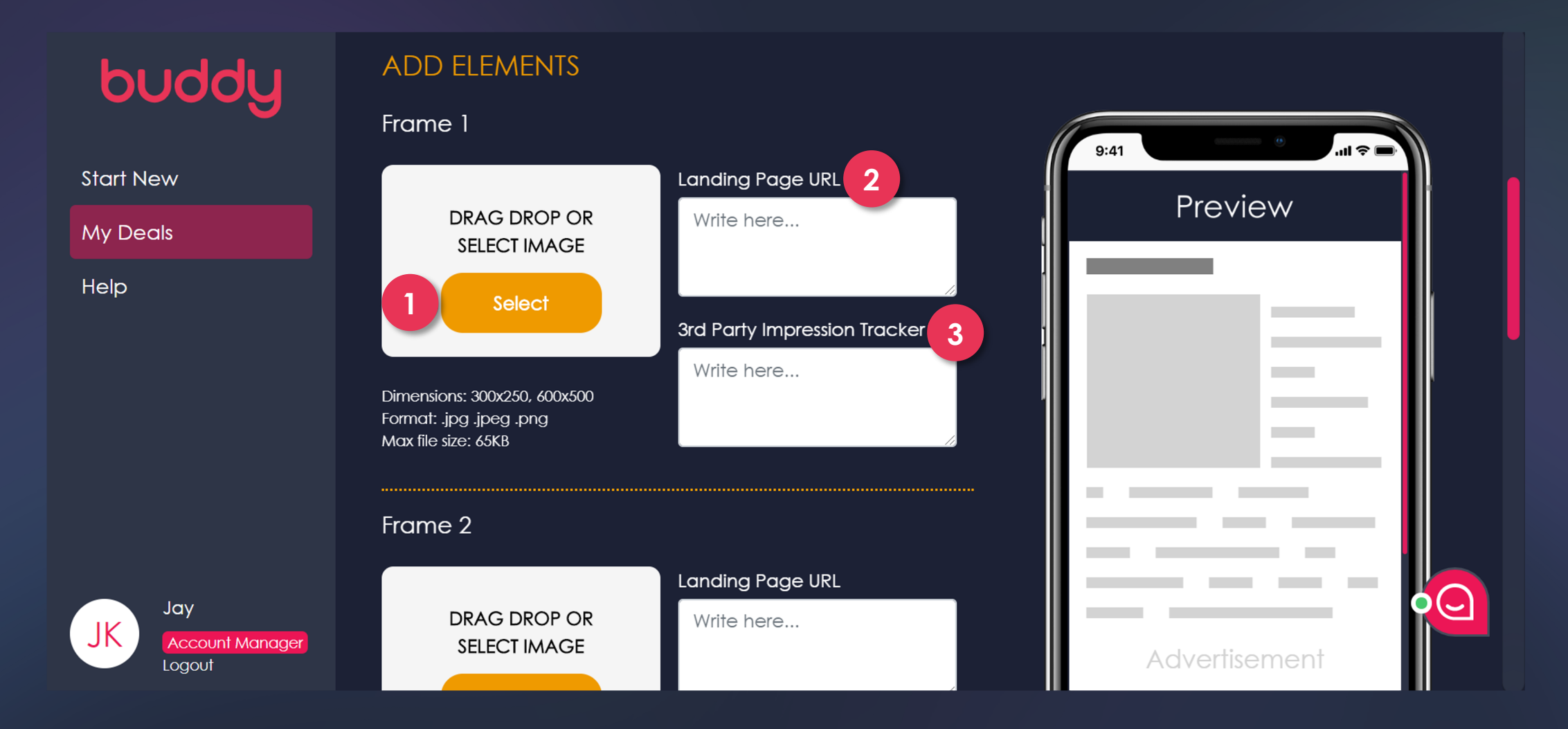

1

Select the image files (jpg or png) to build the creative

3

Implement the **3rd Party Impression Tracker** (optional)

2

Implement the *Landing Page URL* (optional)

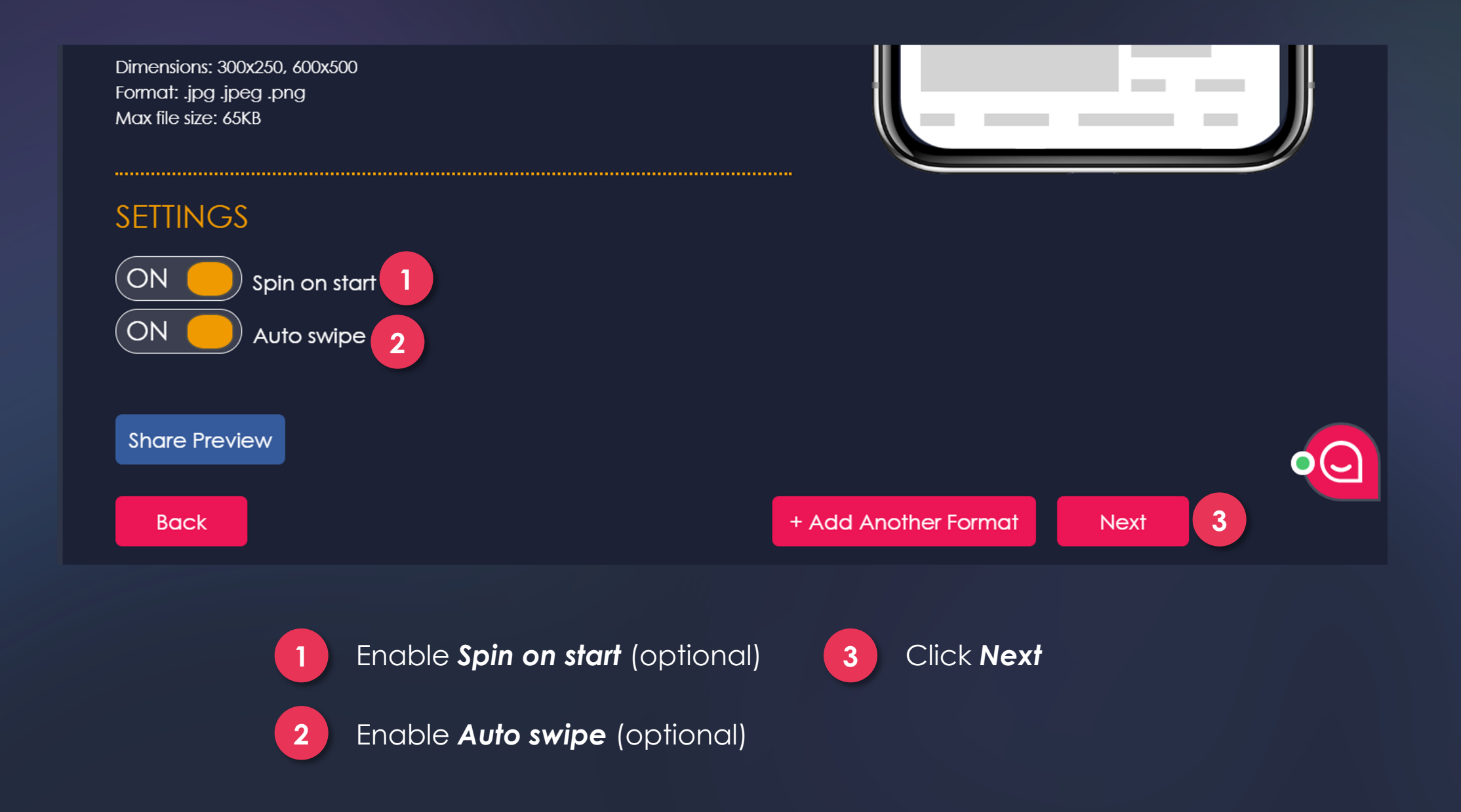

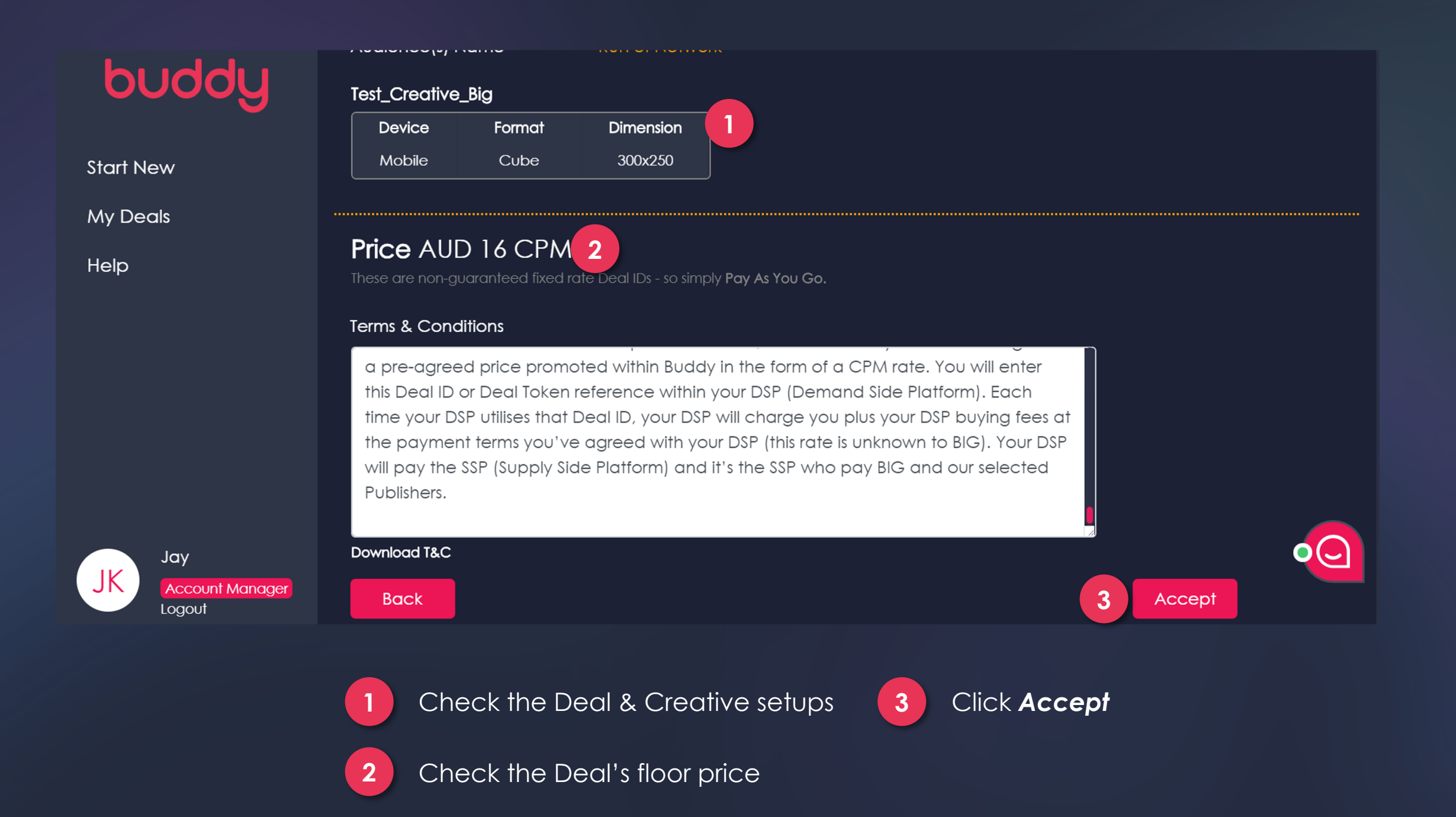

### buddy Copy & Paste these items into your DSP Run of Network Deal ID Start New test-amobee-001 My Deals Help Creative Tag 1 2 Test\_Creative\_Big | Mobile | Cube | 300x250 <ins class="adcads" data-adc-id="pNcf116AgBm4" **AMOBEE** ආ data-unit="pNcf116AgBm4" data-clickable="yes" data-click-macro="XXCLICK\_FORM\_URL[]XX" data-redir="yes" Jay JK Account Manager Click to preview Edit creative Logout

1 Retrieve the **Deal ID** 

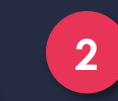

## STEP 2 SETTING UP YOUR ADVERTISER

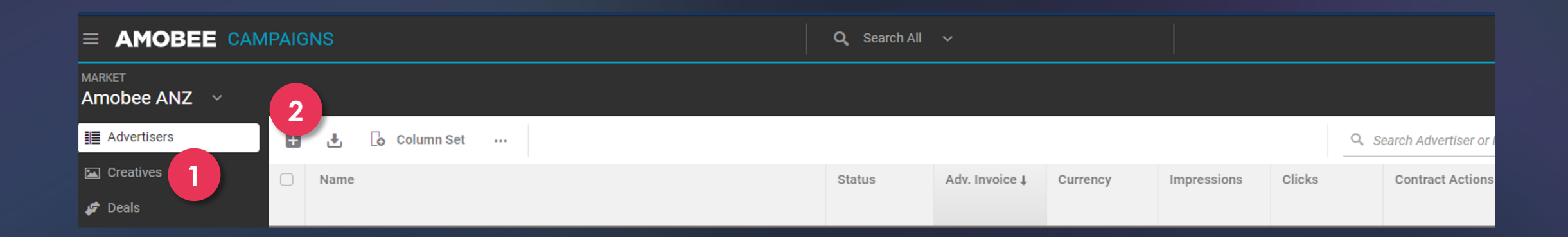

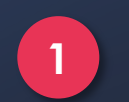

Select Advertisers under the Market menu

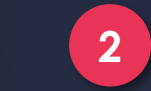

### Click the + icon to Add New Advertiser

### **New Advertiser**

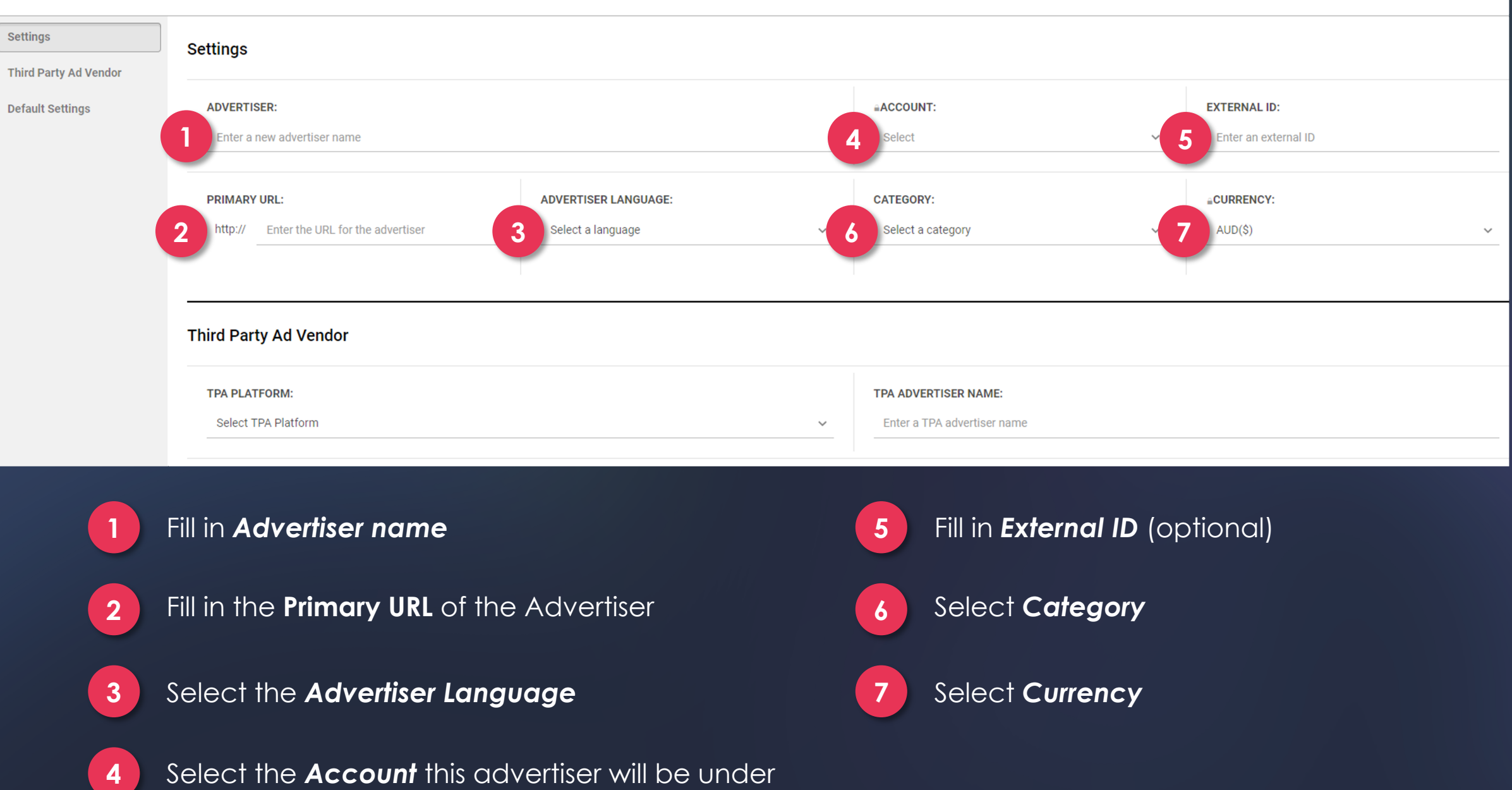

#### New Advertiser Settings NIELSEN DEMO CAMPAIGN: Third Party Ad Vendor Turn on NielsenDAR measurement of 100% of advertiser impressions (Video Only). NielsenDAR CPM: \$0.18 This should only be used in addition to Nielsen Audience targeting. NielsenDAR Measurement populates Nielsen On Target columns and guarantees full visibility into demo on-target performance. This is an optional upgrade to the predicted On Target Rate column. For more information, please **Default Settings** contact your Amobee Account Manager 2 3 DISPLAY VIEWABILITY: VIDEO VIEWABILITY: MOBILE VIEWABILITY: O DoubleVerify DoubleVerify O DoubleVerify Moat Moat Integral Ad Science Integral Ad Science

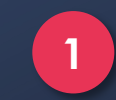

Tick the Nielsen Demo Campaign box if you would like to enable Nielsen in-demo targeting reporting

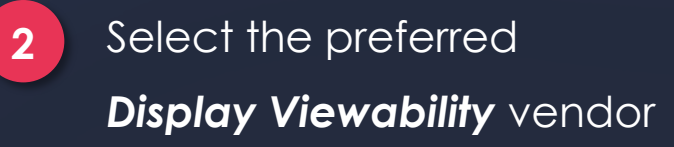

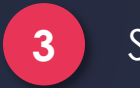

## Select the preferred

Video Viewability vendor

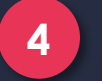

Mobile Viewability is DoubleVerify as

a default

#### Default Settings

Set defaults for any newly created insertion orders, packages, and line items. Changes do not affect existing items. Advertiser defaults take precedence over Market defaults. For inventory lists, target settings are a combination of Market and Advertiser defaults

### IO Defaults 1 status Play ~ AUD(S) Enter an amount - ~

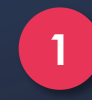

### Set the Status to 'Play'

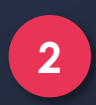

Modify the **Budget Limit** (optional)

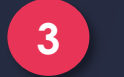

## Apply the Client Margin (optional)

SETTING UP YOUR INSERTION ORDER

| Amobee ANZ >               |   |                    |        |        |        |               |             |                 |          |                                |    |
|----------------------------|---|--------------------|--------|--------|--------|---------------|-------------|-----------------|----------|--------------------------------|----|
| ADVERTISER Test Advertiser | . | / •                |        |        |        |               |             |                 |          |                                |    |
| Insertion Orders           | Ð | 🛃 🔓 Column Set 号 🔐 |        |        |        |               |             |                 | Q, Searc | ch Insertion Order             | 05 |
|                            |   |                    |        |        |        |               |             |                 |          |                                |    |
| 🖾 Creatives                | 0 | Name               | Status | Format | Budget | Budget Pacing | Daily Spend | Goal vs. Actual |          | Current Flight Avg Daily Spend | A  |

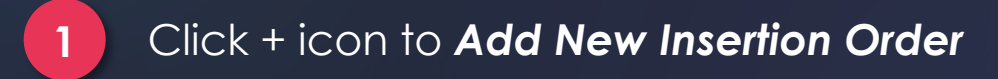

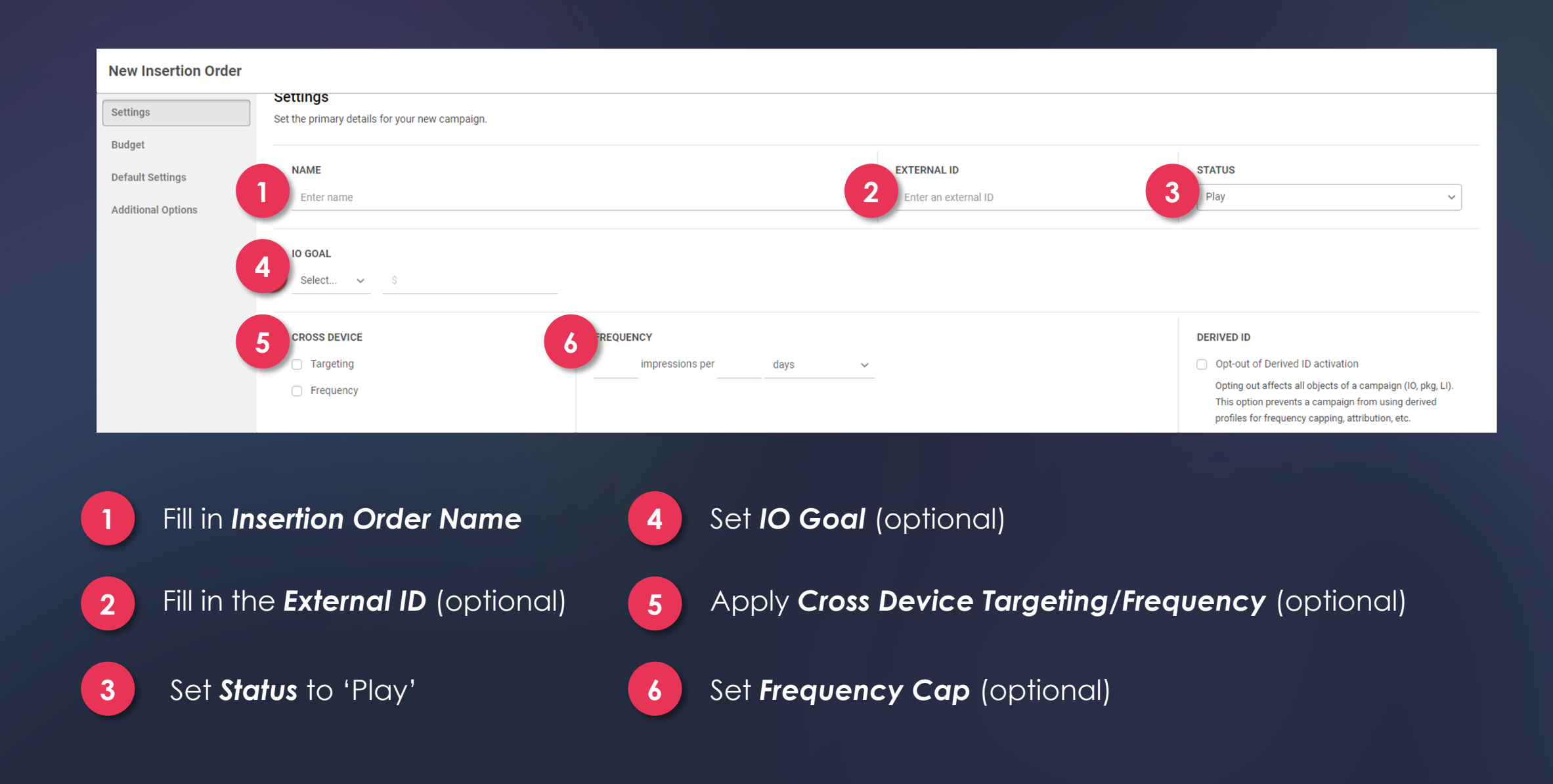

| New Insertion Ord                                            | der                                                                                                    |                                                                                                    |                           |                                        |                                       |                   |             |  |  |
|--------------------------------------------------------------|----------------------------------------------------------------------------------------------------|----------------------------------------------------------------------------------------------------|---------------------------|----------------------------------------|---------------------------------------|-------------------|-------------|--|--|
| Settings<br>Budget<br>Default Settings<br>Additional Options | INSERTION ORDER HIERARCHY     O 3-Level: Use an additional layer of bi     2-Level: Use line items to define indi | INSERTION ORDER HIERARCHY                                                                                                    |                           |                                        |                                       |                   |             |  |  |
|                                                              | Budget<br>Set the budget information for your campai                                                              | Budget<br>Set the budget information for your campaign. This section defines any client margin, then flights, and the budgets associated with those flights. |                           |                                        |                                       |                   |             |  |  |
|                                                              | 2 FLIGHT SCHEDULE                                                                                                 | FLIGHT SCHEDULE                                                                                                    |                           |                                        |                                       |                   |             |  |  |
|                                                              | Start Date                                                                                                    | End Date                                                                                                    | Budget                    |                                        | Max Impressions                       | Actual Spend      | Under Spend |  |  |
|                                                              | 05/20/2020                                                                                                    |                                                                                                    | AUD(\$)                   |                                        |                                       | Pictual opena     |             |  |  |
|                                                              | CLIENT MARGIN 4                                                                                                   |                                                                                                    |                           | MARGIN<br>(No margin applied)          | MARGIN<br>(No margin applied)         |                   |             |  |  |
|                                                              | <ol> <li>Select In</li> <li>Hierarch</li> <li>Select F</li> </ol>                                                 | nsertion Ord<br>ny (3-Level d<br>liaht Sched                                                                                                    | ler<br>or 2-Level)<br>ule | <ul><li>3 Set</li><li>4 Sele</li></ul> | <b>Budget</b><br>ect <b>Client Mc</b> | <b>argin</b> (opt | ional)      |  |  |

SETTING UP YOUR PACKAGE/LINE ITEM

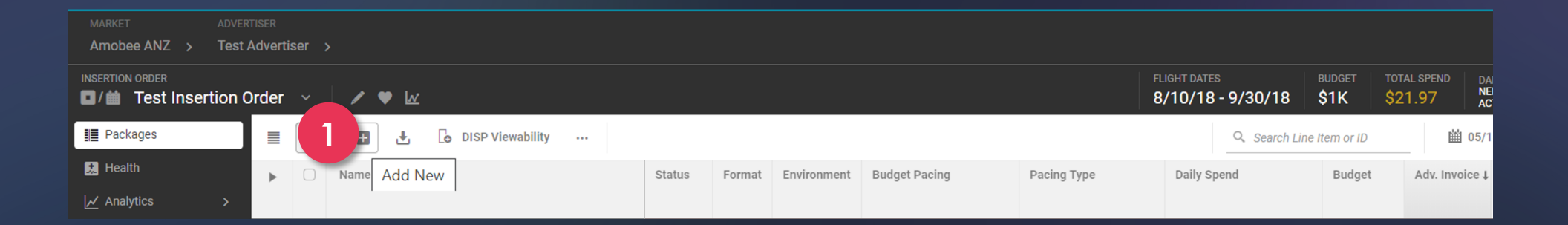

1

Click + icon to Add New Package or Line Item

| New Package        |                                  |               |                    |
|--------------------|----------------------------------|---------------|--------------------|
| Settings<br>Budget | Settings                         |               |                    |
|                    | 1 ■INVENTORY TYPE                |               |                    |
|                    | • Open Auction and Private Deals |               |                    |
|                    | O Programmatic Guaranteed        |               |                    |
|                    | 2 NAME<br>Enter a name           | 3 EXTERNAL ID | 4 status<br>Play ~ |
|                    |                                  |               |                    |
|                    | 5 FORMAT                         |               |                    |
|                    | • ji Display                     |               |                    |
|                    | ○ ▶ Video                        |               |                    |
|                    | ◯ ∎()) Audio                     |               |                    |

Select Inventory Type
 Fill in the Package/Line Item Name

Fill in **External ID** (optional)

3

Set **Status** to 'Play'

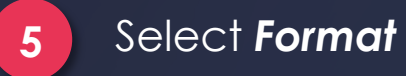

4

| New Line Item        |                       |                             |                   |         |                                |                                     |       |
|----------------------|-----------------------|-----------------------------|-------------------|---------|--------------------------------|-------------------------------------|-------|
| Settings             | 1                     | FREQUENCY CAP               |                   | 2       | CROSS DEVICE TARGETING         |                                     |       |
| Budget               | 4                     | impressions per days        | ×                 |         | Turn on Cross Device Targeting |                                     |       |
| Bidding & Goals      | <b>A</b>              |                             |                   |         |                                |                                     |       |
| Inventory Management | · 🖌                   | Additional Settings Options |                   |         |                                |                                     |       |
| Targeting            | <ul> <li>–</li> </ul> |                             |                   |         |                                |                                     |       |
| Creatives            | 3                     | Budget                      |                   |         |                                |                                     |       |
|                      |                       | BUDGET PACING               | PACING MULTIPLIER |         | BUDGET TYPE                    | DELIVERY                            |       |
|                      |                       | Even Spend 🗸                |                   |         | Designated Budget              | <ul> <li>ASAP within day</li> </ul> |       |
|                      |                       |                             |                   |         |                                |                                     |       |
|                      | 4                     | FLIGHT SCHEDULE             |                   |         |                                |                                     |       |
|                      |                       | Ð                           |                   |         |                                |                                     | Reset |
|                      |                       | Start                       | End               | Budget  |                                | Max Impressions                     |       |
|                      |                       | 05/19/2020                  |                   | AUD(\$) |                                |                                     |       |

Set Frequency Cap (optional)

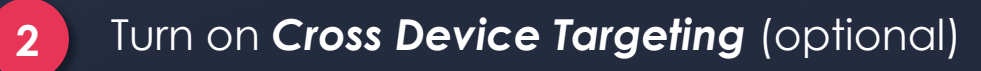

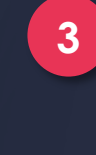

Set Budget Pacing and Pacing Multiplier, Budget Type <u>and</u> Delivery method (optional)

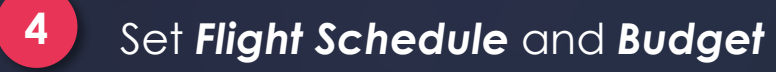

## STEP 5 SETTING UP A NEW DEAL

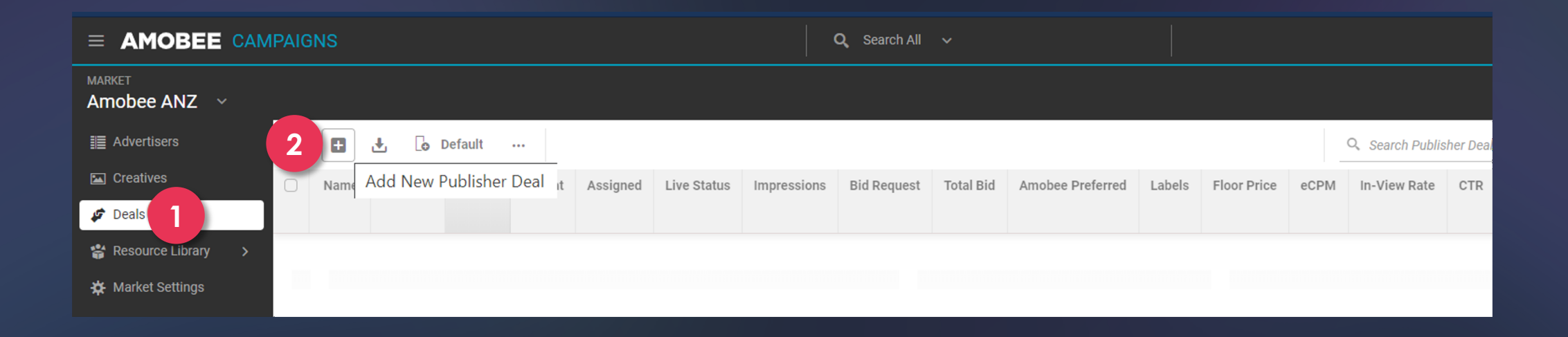

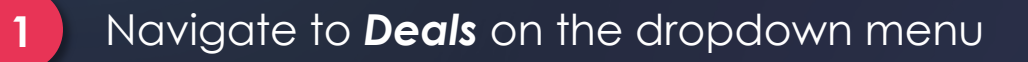

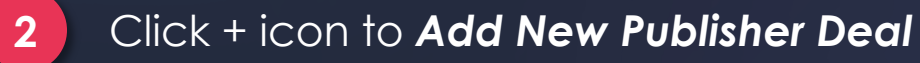

| DEAL ID: 1               | DEAL NAME:         | 2             |               |                                                                  |       |
|--------------------------|--------------------|---------------|---------------|------------------------------------------------------------------|-------|
| Enter the Deal ID        | Enter a name fo    | or your deal. |               |                                                                  |       |
|                          |                    |               |               |                                                                  |       |
| FORMAT:                  |                    |               |               |                                                                  |       |
|                          | ) 3                |               |               |                                                                  |       |
| Display Video Audi       | 0                  |               |               |                                                                  |       |
|                          |                    |               |               |                                                                  |       |
| INVENTORY SOURCE:        |                    |               | PUBLISHER:    | 2                                                                |       |
| (Required) Select source |                    | $\sim$        | (Required) En | ter a publisher.                                                 |       |
|                          |                    |               |               |                                                                  |       |
| TERMS: 6                 |                    |               |               |                                                                  |       |
| Start Date               | End Date           | Floor Price   |               | Impressions (Optional)                                           |       |
|                          |                    | USD 🗸         |               |                                                                  |       |
|                          |                    |               |               |                                                                  |       |
| <b>1</b> Fill in the     | e <b>Deal ID</b>   |               | 4             | Select Inventory Source                                          |       |
| 2 Fill in the            | e <b>Deal Name</b> |               | 5             | Fill in the <b>Publisher Name</b>                                |       |
| 3 Select t               | he <b>Format</b>   |               | 6             | Fill in the <b>Terms</b> (End date is opt for IOA and UFR deals) | ional |

# STEP 6 TARGETING A NEW DEAL ON THE CAMPAIGN

| In۱ | ventory Management                        |              |                                            |   |              |        |      |             |                |
|-----|-------------------------------------------|--------------|--------------------------------------------|---|--------------|--------|------|-------------|----------------|
|     | OPEN AUCTION EXCHANGES                    |              |                                            |   |              |        |      |             |                |
|     | Exchanges ~ 🕂 Enter Exchanges             | 5            |                                            |   |              |        |      |             | 1 Reset        |
|     | Doubleclick AdX 2.0 RTB                   | PubMatic RTB |                                            |   | AppNexus RTB |        |      |             |                |
|     | Verizon Media Exchange                    | Rubicon RTB  |                                            |   | +30          |        |      |             |                |
|     |                                           |              |                                            |   |              |        |      |             | Save set       |
|     | PRIVATE DEALS                             |              |                                            |   |              |        |      |             |                |
| 2   | + Selected Deals   Enable Automatic Deals |              |                                            |   |              |        |      |             |                |
|     | Name                                      |              |                                            | 1 | Inventory    | Status | Туре | Floor Price | Estimated eCPM |
|     |                                           |              | Add private deals using the buttons above. |   |              |        |      |             |                |

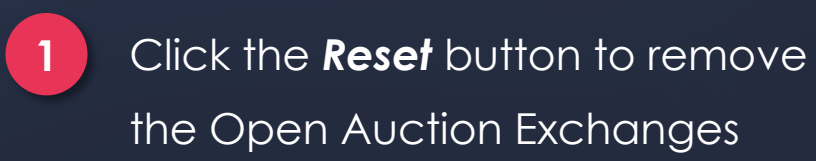

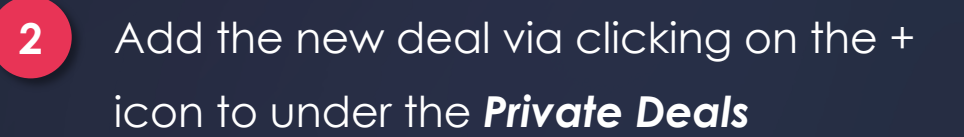

## STEP 7 CREATIVE TRAFFICKING

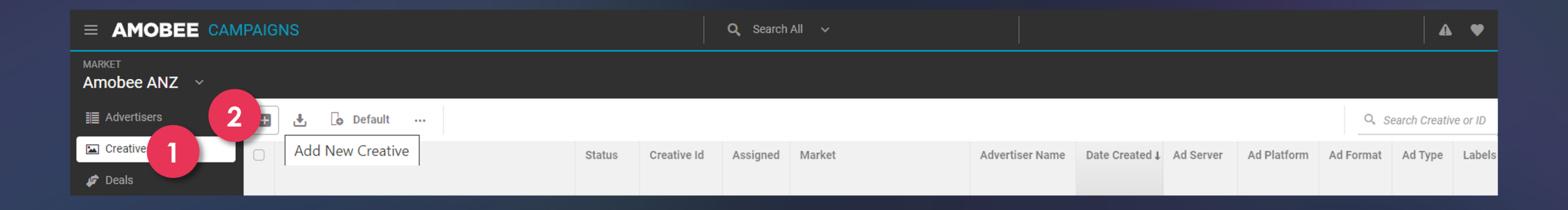

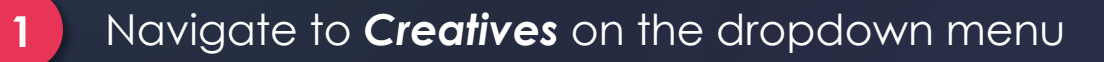

Click + icon to Add New Creative

2

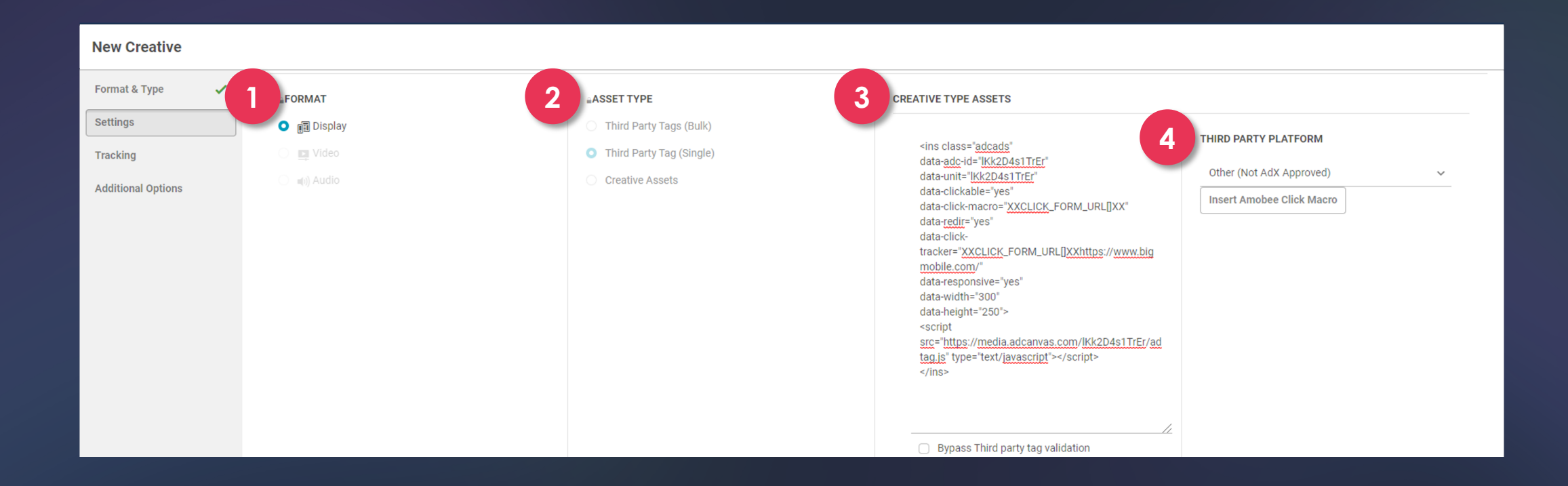

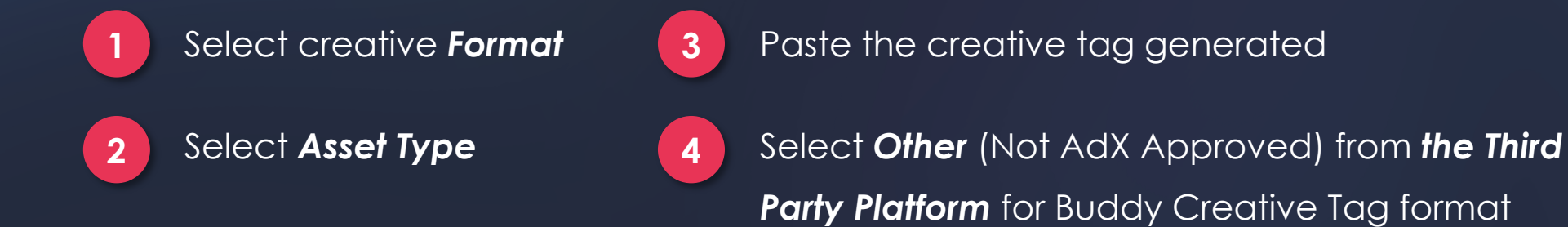

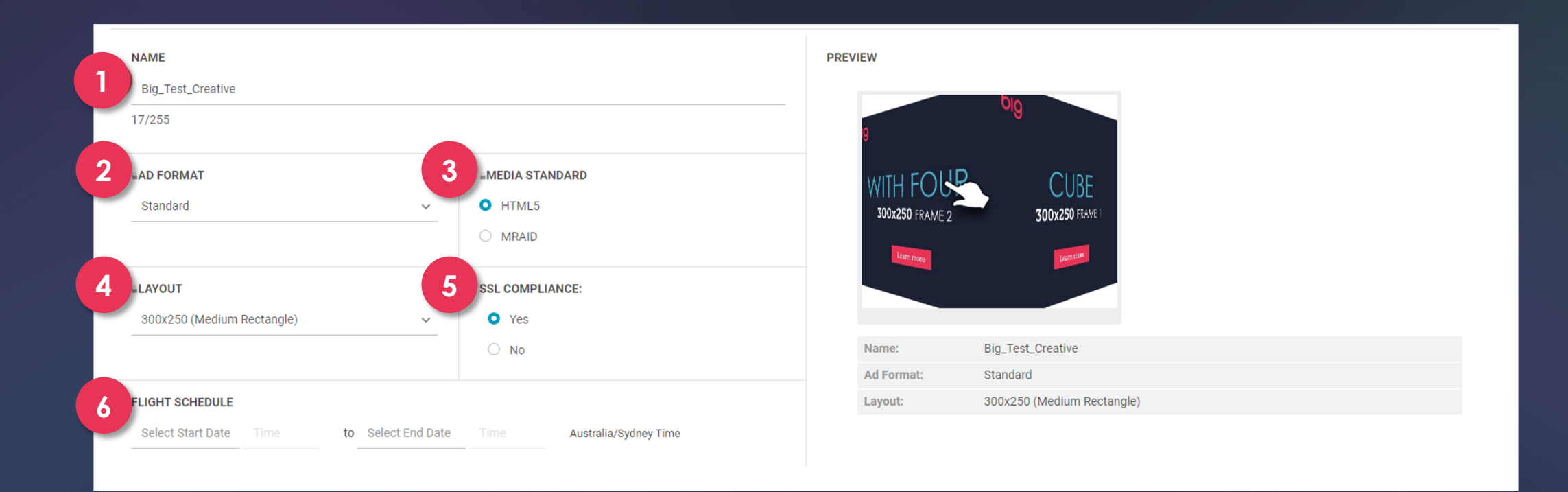

Fill in the **Name** of the Creative

- 2 Select the **Ad Format** (i.e. standard, expandable, interstitial)
  - Select the Media Standard

1

3

- 4 Select the Layout
- 5

6

Select the SSL Compliance status

## Fill in the Flight Schedule

| Tracking                                        |                      |  |
|-------------------------------------------------|----------------------|--|
| CLICK URL                                       |                      |  |
| https:// v                                      |                      |  |
| Required                                        |                      |  |
|                                                 |                      |  |
| 2 THIRD PARTY TRACKING                          |                      |  |
| Third Party Platform                            | Third Party Tracking |  |
| Add third party tracking using the button above |                      |  |

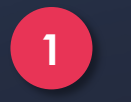

Fill in the **Click URL** (landing URL)

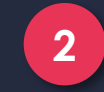

Add Third Party Tracking (optional)

| Tracking                                         |                      |             |
|--------------------------------------------------|----------------------|-------------|
| CLICK URL                                        |                      |             |
| https:// 🗸                                       |                      |             |
| www.amobee.com                                   |                      |             |
|                                                  |                      |             |
| THIRD PARTY TRACKING                             |                      | Ð           |
| Third Party Platform                             | Third Party Tracking |             |
| Add third party tracking using the button above. |                      |             |
|                                                  |                      | 1           |
|                                                  |                      | Cancel Save |

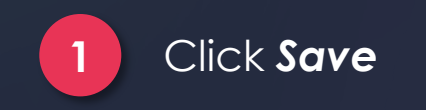

| MARKET AD Amobee ANZ > Te | est Advertiser >                |       |                  |  |  |  |  |
|---------------------------|---------------------------------|-------|------------------|--|--|--|--|
| Confirmation              |                                 |       |                  |  |  |  |  |
| Creative "Big_Test_Creat  | ive" has been created. Creative |       |                  |  |  |  |  |
| Creative Configuration    | 1                               |       | Creative Preview |  |  |  |  |
| Name:                     | Big_Test_Creative               |       |                  |  |  |  |  |
| Creative ID:              | 1607097498                      |       |                  |  |  |  |  |
| Status:                   | PLAYING                         | AYING |                  |  |  |  |  |
| Format:                   | Display                         |       |                  |  |  |  |  |

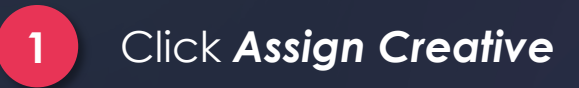

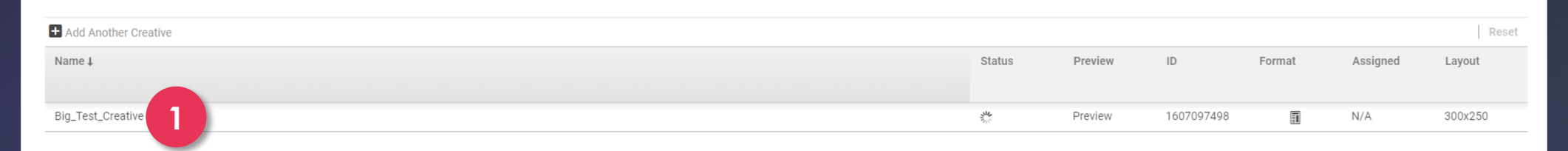

#### ASSIGN

Choose which objects (i.e. IOs, packages, or line items) that you want to assign to your selected creative(s).

1

2

Creatives that only run on specific devices will be auto-assigned to packages and line items with the appropriate format.

| 10 | ✓ Q. Search Campaian Name or 🛗 All Time 🍸 |        |        |              |              |          | Selected IOs, Packages and Line Items: |
|----|-------------------------------------------|--------|--------|--------------|--------------|----------|----------------------------------------|
|    |                                           |        |        |              |              |          | Name                                   |
|    | S Name                                    | Status | Format | Start Date ↓ | End Date     | Assigned |                                        |
|    |                                           |        |        |              |              |          | PKG: Test_BIG ×                        |
| *  | IO: Test Insertion Or                     | ∎ / 🛗  |        | Aug 10, 2018 | Sep 30, 2018 |          |                                        |
|    | PKG: Test_BIG                             |        |        | Apr 24, 2020 | Apr 24, 2020 | View     |                                        |
|    | <b>PKG:</b> cross device                  | ■ / 🛗  |        | Aug 27, 2019 | Aug 31, 2019 | View     |                                        |
|    | C PKG: Experiment Test                    | 0      |        | May 13, 2019 | -            | View     |                                        |
| Sh | owing 1 - 1 IO's of total 1 records       |        |        |              |              |          |                                        |
|    |                                           |        |        |              |              |          |                                        |
|    |                                           |        |        |              |              |          | 3                                      |
|    |                                           |        |        |              |              |          | Cancel                                 |
|    |                                           |        |        |              |              |          | ouncer Assign                          |

Check the **Creative** to be assigned

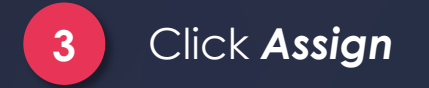

Select the Insertion Order/Package/Line Item the creative is to be assigned to

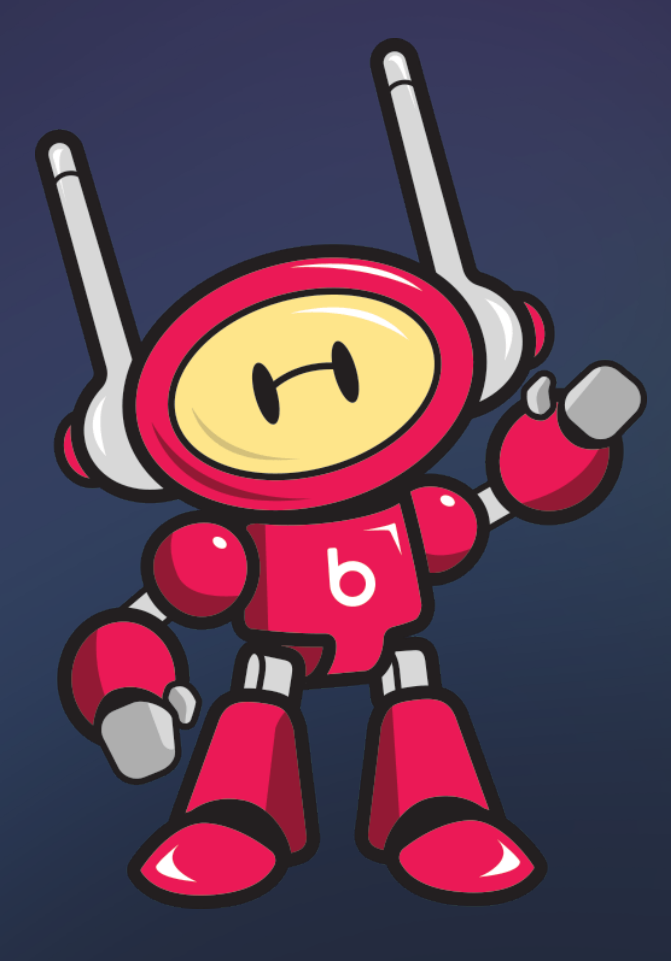

# WE'RE ALWAYS HERE TO HELP

Buddy's Live Chat

> adops@bigads.co

www.bigads.co